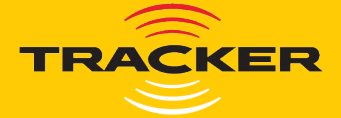

# Welcome to the Tracker family.

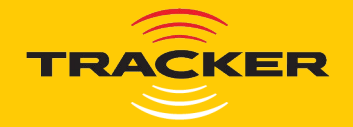

# Peace of mind in your pocket.

Whether it's up the road or across the country, your Tracker Connect app allows you to get out more.

Rest assured knowing that wherever you end up, we'll make sure it's a smooth journey.

Click through our convenient interactive How To Guide below and see how simple it is to use the features of your Tracker app.

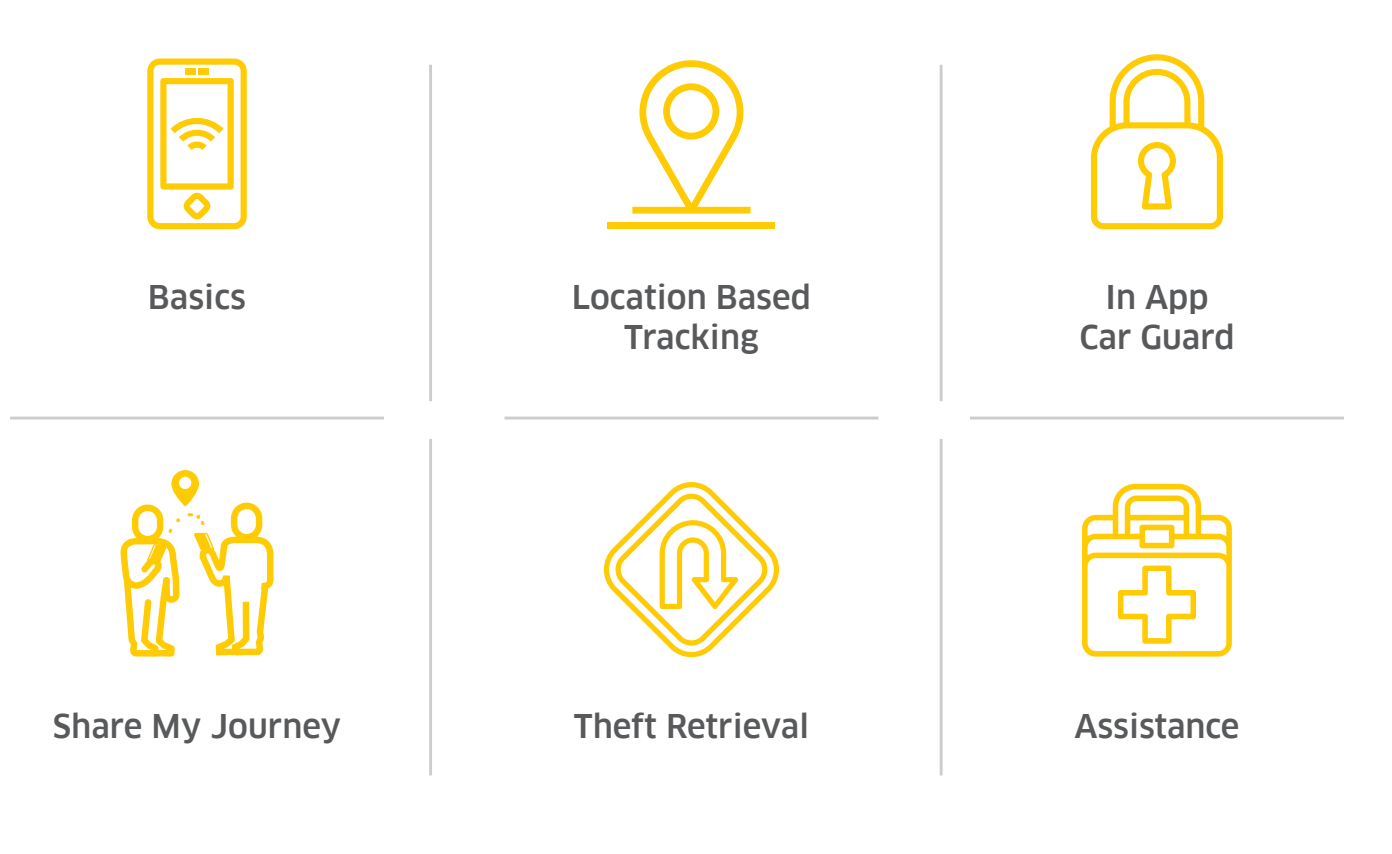

**Theft Retrieval** 

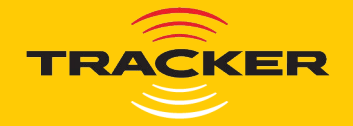

# Peace of mind in your pocket.

Whether it's up the road or across the country, your Tracker Connect app allows you to get out more.

Rest assured knowing that wherever you end up, we'll make sure it's a smooth journey.

Click through our convenient interactive How To Guide below and see how simple it is to use the features of your Tracker app.

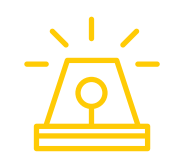

Notifications

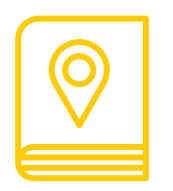

Trip Logbook

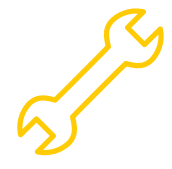

Reminders

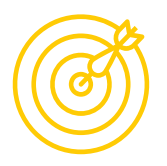

Zone Managemnet

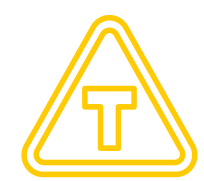

Log Vehicle Expenses

| _  |   |   |
|----|---|---|
| Л  |   |   |
| ш  | _ |   |
|    |   |   |
|    | _ | _ |
| ш  | _ |   |
|    |   |   |
| ш  |   | - |
| IĽ |   | _ |
|    |   |   |

Reports

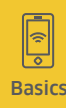

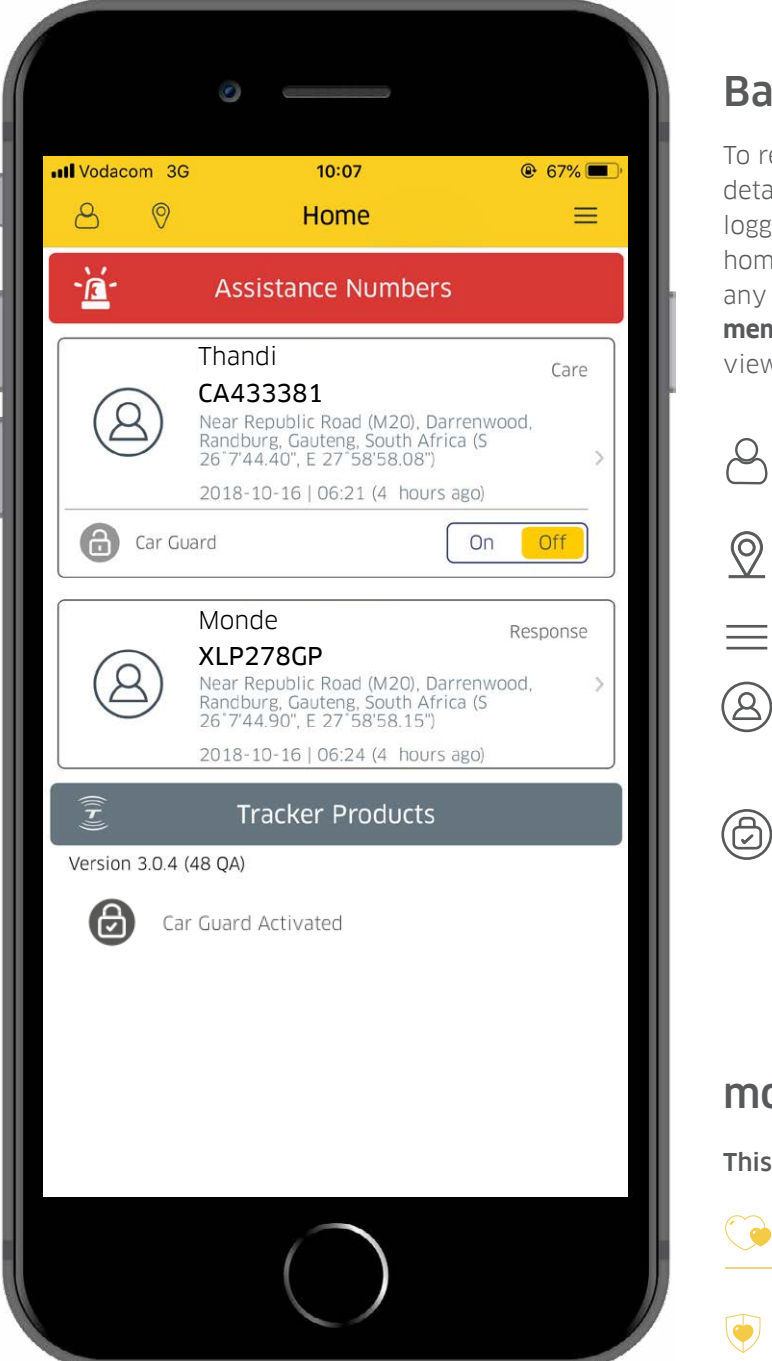

# **Basics**

To register, you will need to use the login details that were sent to you. Once you've logged in, your app will open up on your home page. Here you can immediately access any assistance numbers, view all of the members registered to your account, and view all available Tracker products.

Settings: View and edit your personal details and set up preference features.

- Location: View your current location as well as the location of all your vehicles.
- **Menu**: A drop down menu.

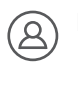

Individual Profiles: Profiles of every person and vehicle registered to your account.

In App Car Guard: Each individual profile allows you to toggle In App Car Guard on and off for that specific vehicle.\*

\*Available on Tracker Care and Tracker Protect only

# more basics

This feature is available on:

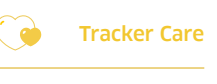

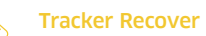

**Tracker Protect** 

End the second second s

# You may also be interested in:

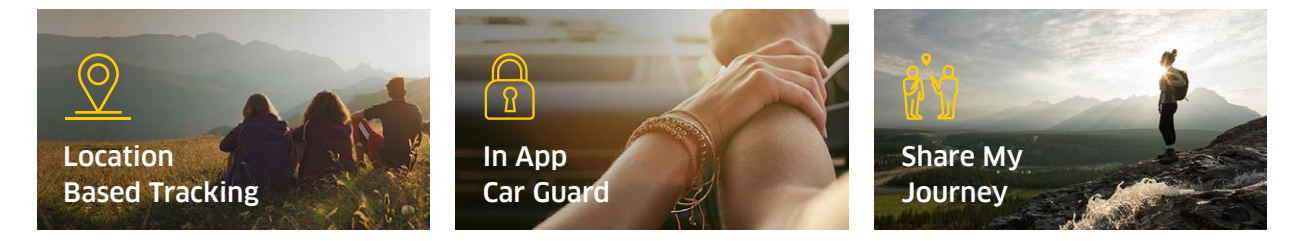

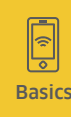

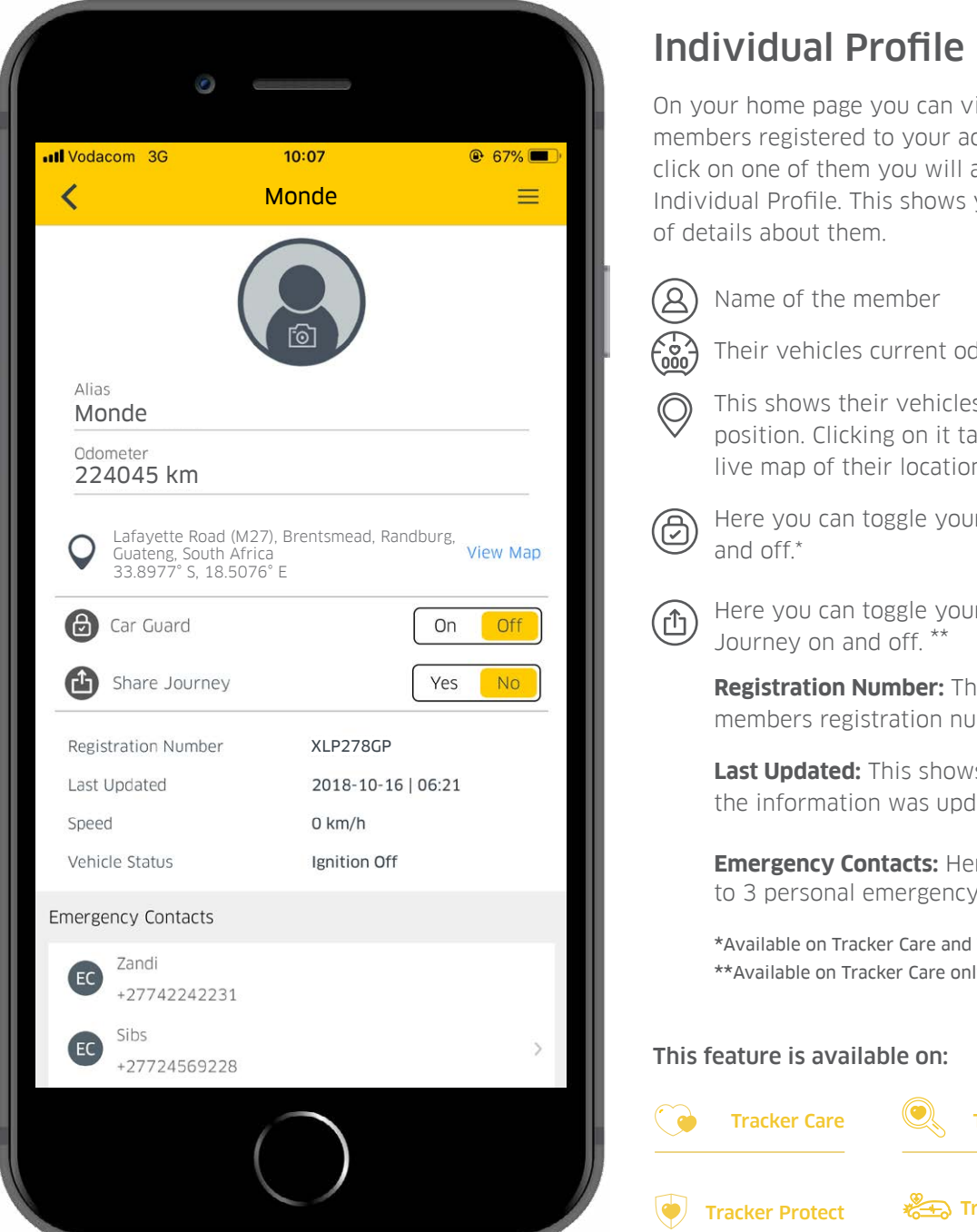

On your home page you can view all of the members registered to your account. If you click on one of them you will access their Individual Profile. This shows you a number

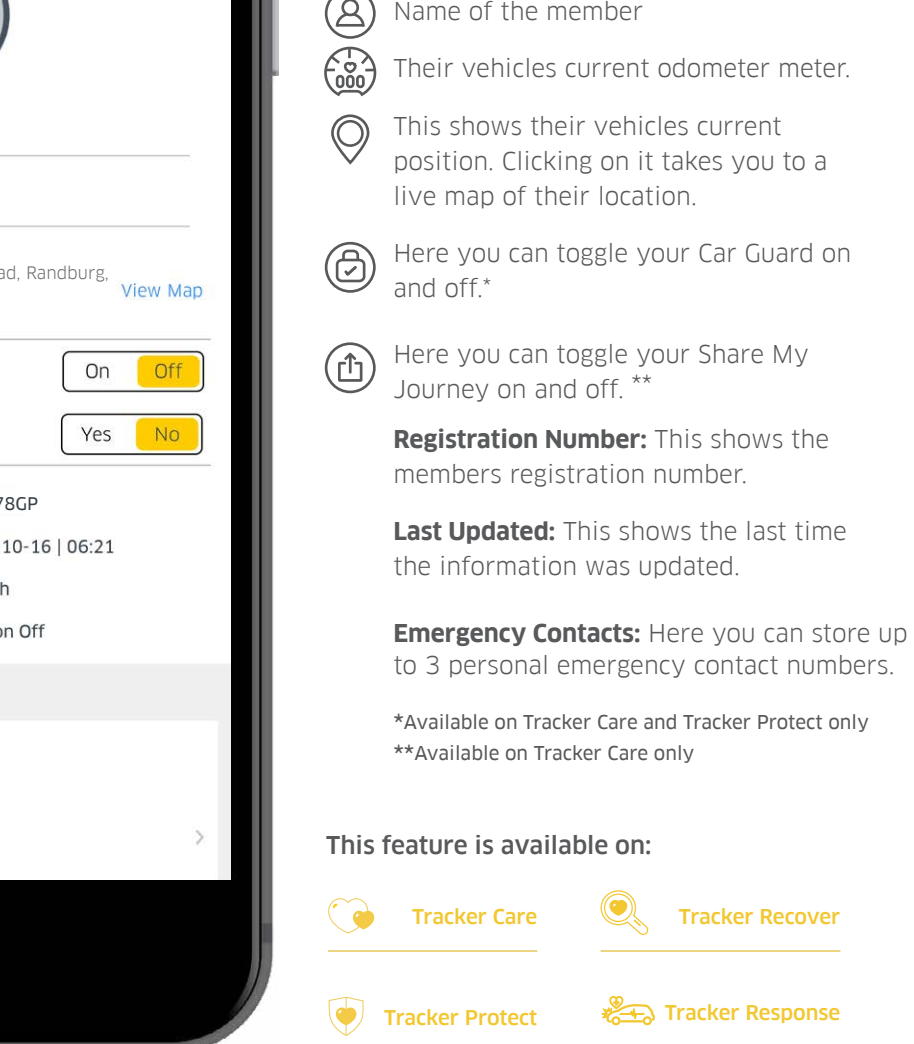

# You may also be interested in:

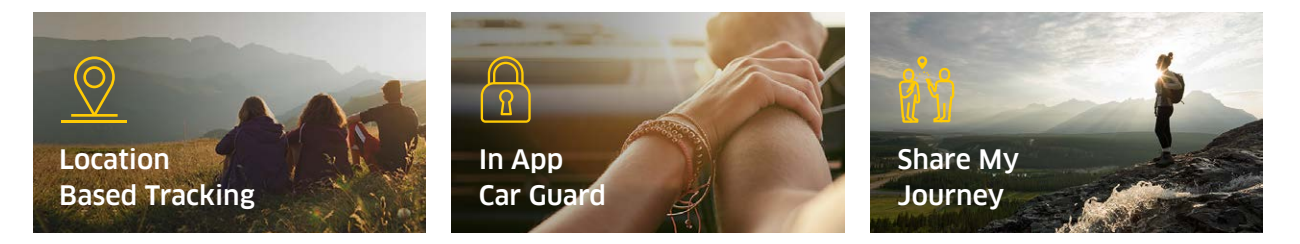

| Back                        | Modical Aid |  |
|-----------------------------|-------------|--|
|                             | Medical Alu |  |
| Medical Aid Name<br>Monde   |             |  |
| Medical Aid Plan<br>Classic |             |  |
| Medical Aid Number 80888899 |             |  |
| Principle Member<br>Monde   |             |  |
| Dependant Code              |             |  |
| Number of Dependa<br>1      | nts         |  |
| Allergies<br>None           |             |  |
| Blood Type<br>Unknown       |             |  |
| Conditions                  |             |  |
|                             |             |  |

# Medical Aid: All products

Should your journey hit a bump, filling out your medical aid details means that Tracker can supply them on your behalf, making the process of facilitating medical assistance as seamless as possible, should you require it with your Care or Response product.

To access this, click on the **menu icon** and select **medical aid** from the list. Here you can add or update any of your medical aid details as you see fit.

Once complete, click on **Done** in the top right corner and the app will save your changes.

#### This feature is available on:

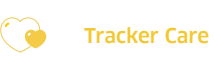

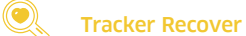

Basics

Tracker Protect

🚓 Tracker Response

# You may also be interested in:

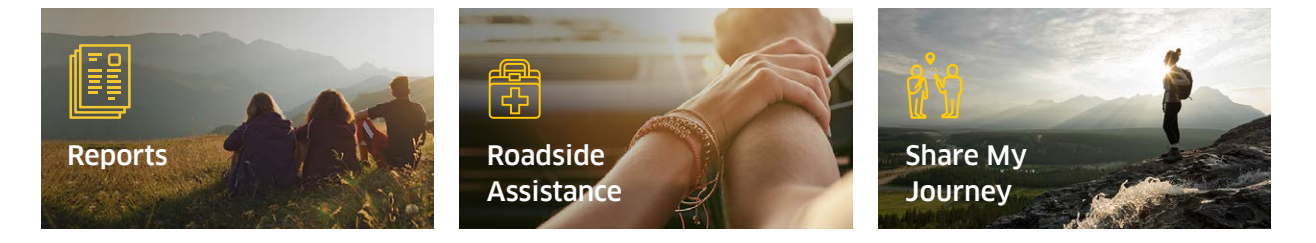

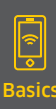

ିଥି In App Car Gaurd

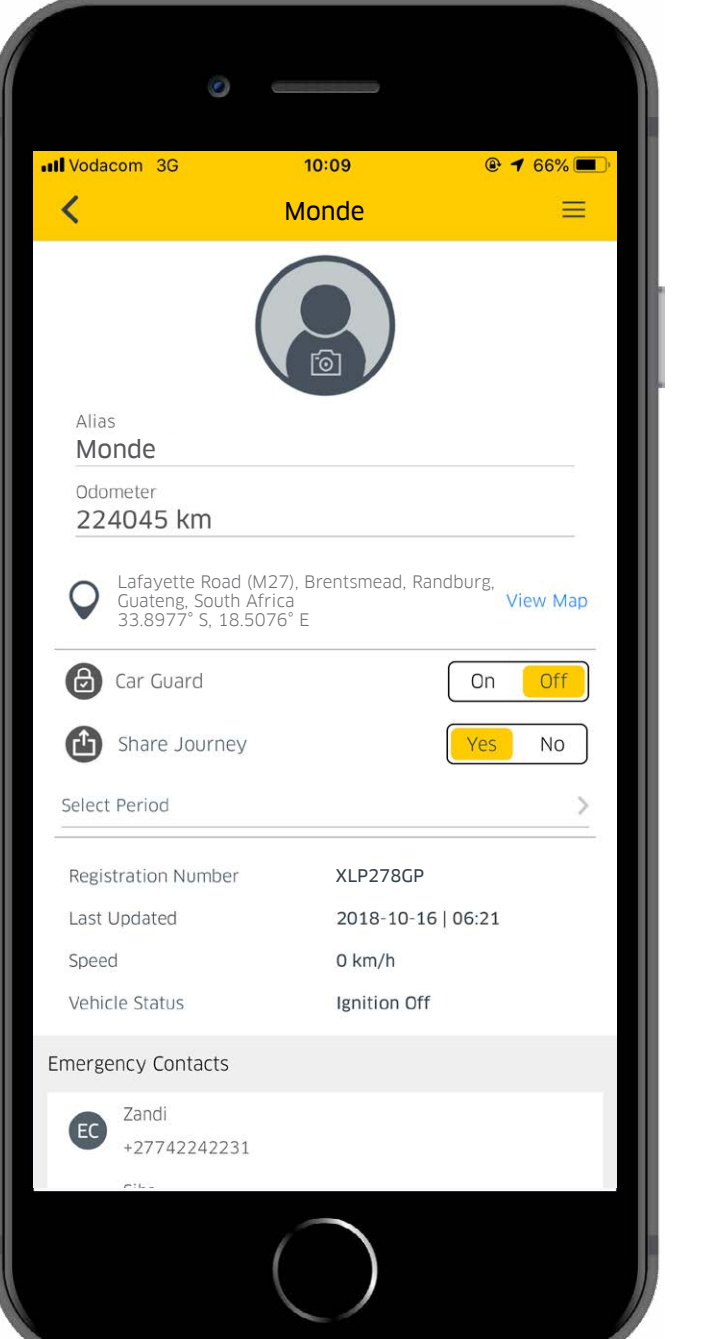

# In App Car Guard

In the **individual profile**, you can toggle your car guard on or off. This can also be accessed via your **home page**. By turning the car guard on, only once your ignition is off, you are digitally 'locking' the position of your vehicle via the app. If your vehicles ignition is turned on before its position is 'unlocked', you will receive a notification via your selected preferences: In-App, E-mail or SMS.

()

#### This feature is available on:

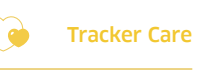

۲

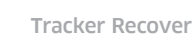

Tracker Protect

Tracker Response

# You may also be interested in:

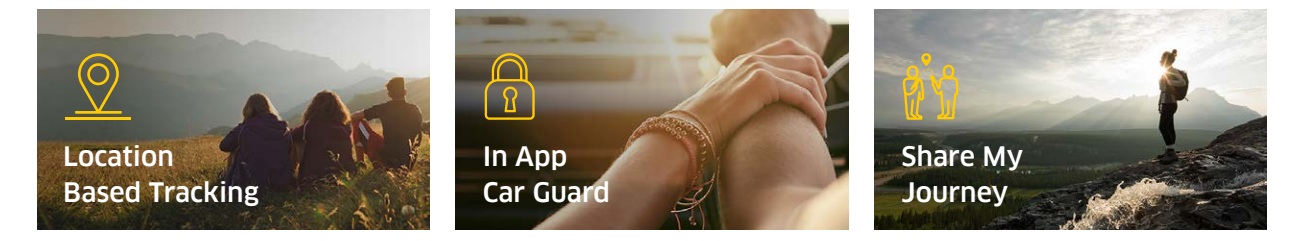

Location Based

Tracking

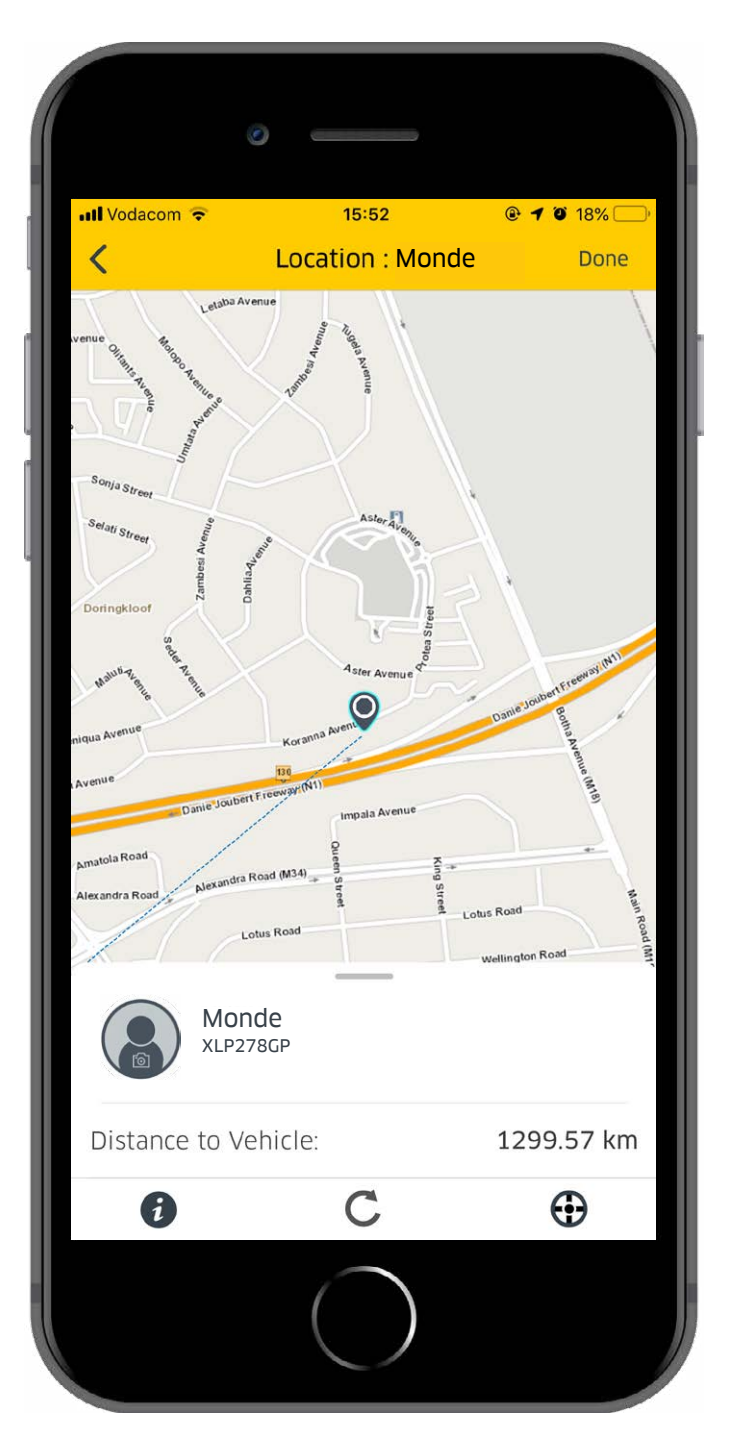

# Location Based Tracking

On the homepage you can view all the members registered to your account and their respective Tracker products. By clicking on a member, you can see their **individual profile** and **current location**. When clicking on their current location, you will be taken to a map which shows you their near real-time location. If you click on the vehicle's **location** icon, you will be provided with the vehicle's **distance** from your current location.

#### Clicking on (i) opens additional options:

Standard map The original view of the map

Hybrid map A satellite view of the map

Hide/Show traffic View or hide live traffic on the map

**Playback vehicle journey\*** Select a time and date period to view the route history on the selected vehicle.

#### **Follow vehicle** View and follow the live location of the vehicle. This works well when the vehicle is moving.

\*Available on Tracker Care and and Tracker Protect only

#### This feature is available on:

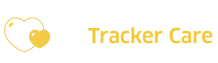

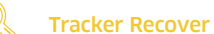

Tracker Protect

🚈 Tracker Response

# You may also be interested in:

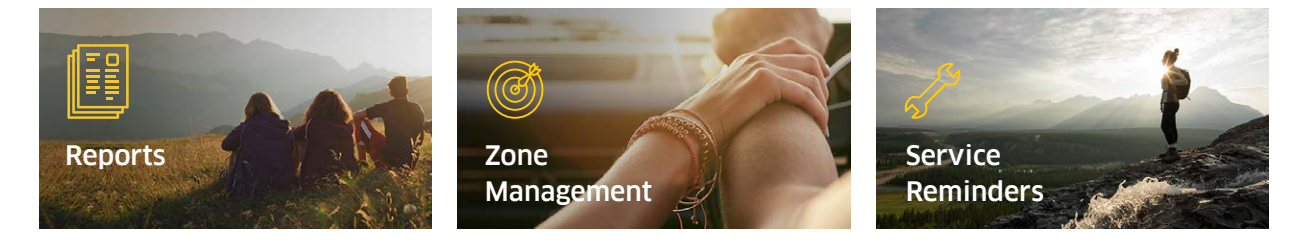

Share My

Journey

|             | Ø                                                             |                                      |                     |   |
|-------------|---------------------------------------------------------------|--------------------------------------|---------------------|---|
| III Vodao   | com 3G                                                        | <sup>10:07</sup><br>Monde            | © 67% ■             | D |
|             | (                                                             |                                      |                     |   |
| Alias<br>Mo | nde                                                           |                                      |                     |   |
| Odor        | meter                                                         |                                      |                     |   |
| Q           | Lafayette Road (M<br>Guateng, South Afr<br>33.8977° S, 18.50° | 27), Brentsmead, Rar<br>ica<br>76° E | ndburg,<br>View Map |   |
| ∂           | Car Guard                                                     |                                      | On Off              |   |
| Ð           | Share Journey                                                 |                                      | Yes No              |   |
| Regis       | tration Number                                                | XLP278GP                             |                     |   |
| Last l      | Jpdated                                                       | 2018-10-16                           | 06:21               |   |
| Speed       | đ                                                             | 0 km/h                               |                     |   |
| Vehic       | le Status                                                     | Ignition Off                         |                     |   |
| Emerge      | ency Contacts                                                 |                                      |                     |   |
| EC          | Zandi                                                         |                                      |                     |   |
|             | +27742242251<br>Sibs                                          |                                      |                     |   |
| EC          | +27724569228                                                  |                                      | >                   |   |
|             |                                                               | $\bigcirc$                           |                     |   |

# Share my Journey

In the individual profile, you can choose to share your journey with loved ones and colleagues. Once you have toggled the button to '**yes**', select the **length of time** you would like to share it for. You will then be prompted to **share your location**. By doing this, our app creates a 'share journey URL'. Select how you would like to share it and to which individual. Tracker will send them a URL for them to follow. All they have to do to view their journey is register or use their personal Tracker login if they are a Tracker customer.

#### This feature is available on:

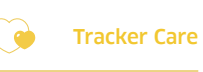

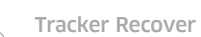

Tracker Protect

Tracker Response

# You may also be interested in:

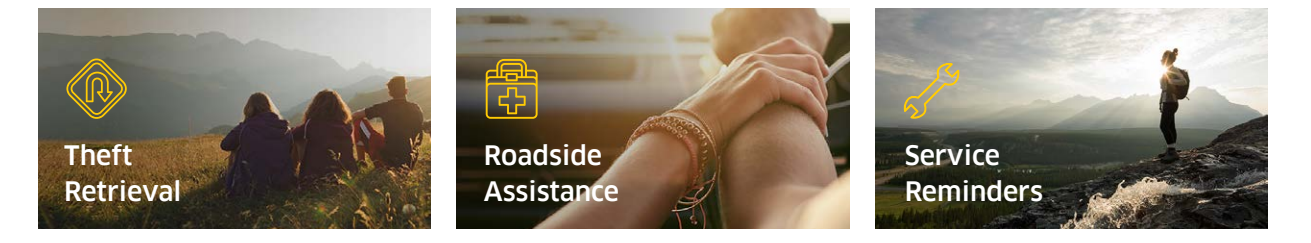

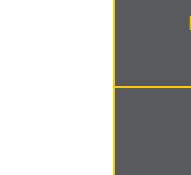

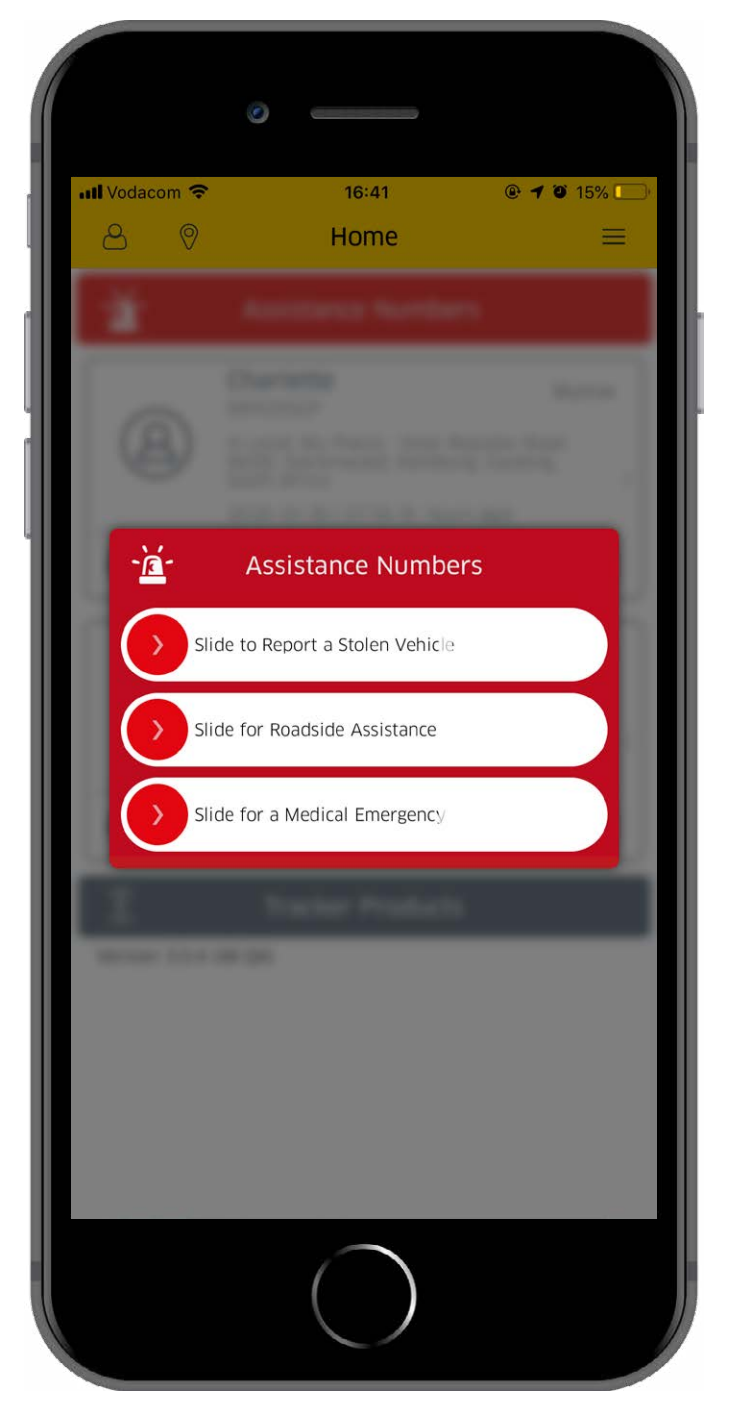

# **Theft Retrieval**

On your home page, click on **'Assistance Numbers**'. This opens a pop-up of your emergency assistance numbers which you can **swipe to dial** should you need it.

Report a stolen vehicle:

This slider will automatically dial our National Emergency Call Centre that will set in motion a chain of events to recover your stolen or hi-jacked vehicle.

#### This feature is available on:

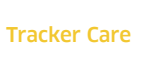

( 🍎

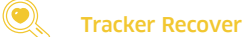

🔶 Tracker Protect 🛛 🖑 🚗 Trac

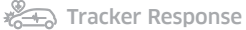

# You may also be interested in:

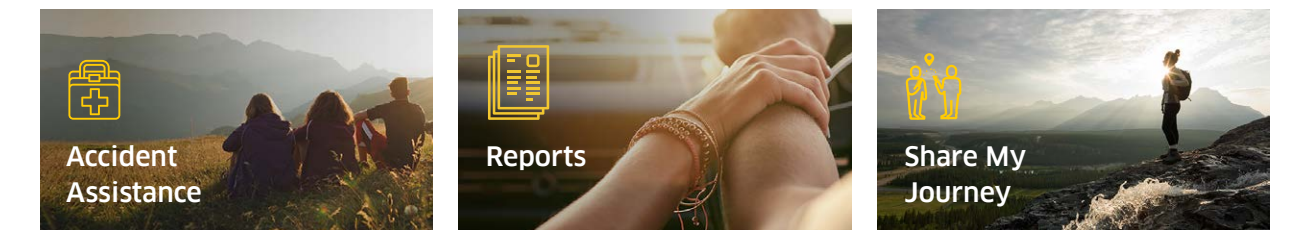

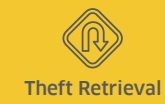

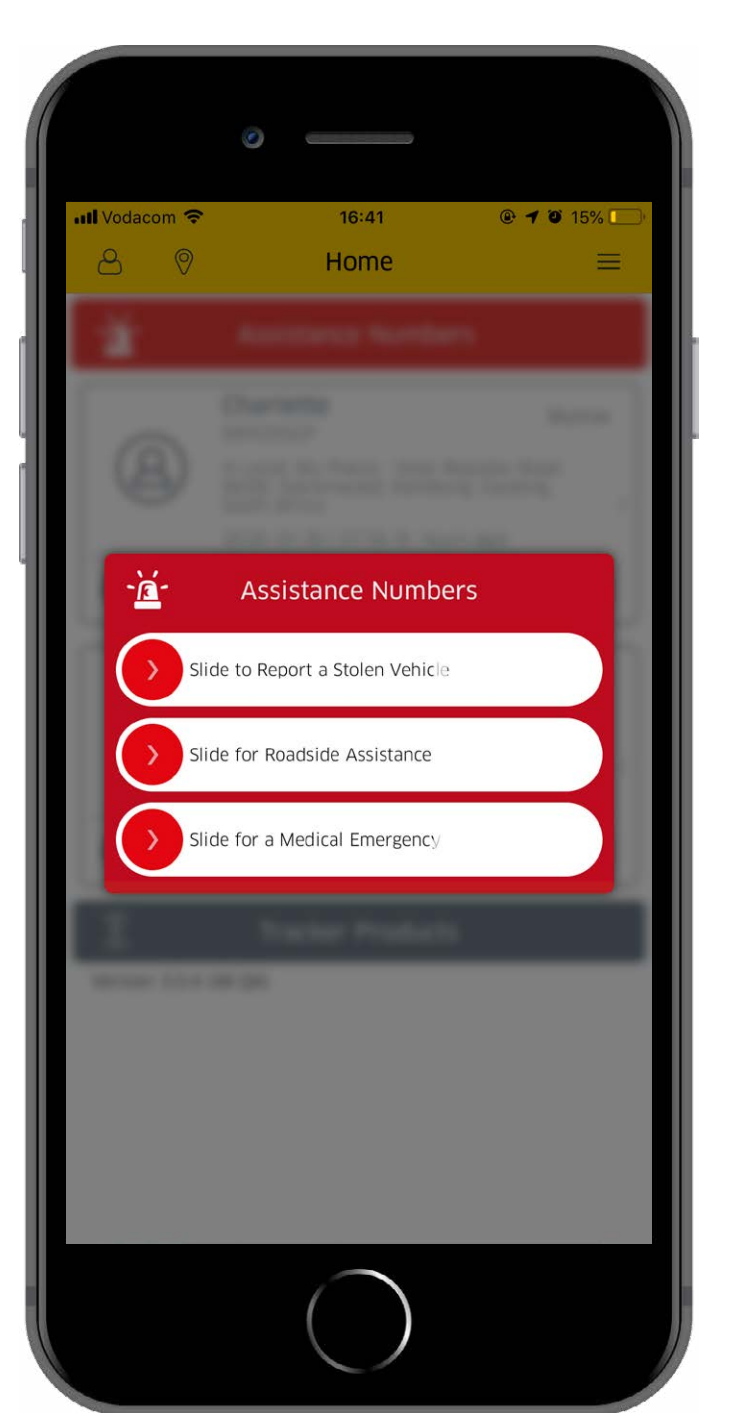

# **Roadside Assistance**

If your journey takes an unexpected turn, Roadside Assistance is there to help. You can access this via your home page by clicking on **'Assistance Numbers'**. This opens a pop-up of various emergency assistance numbers. You can **swipe to dial** the **Roadside Assistance number** should you need it.

For further assistance please don't hesitate to contact us on 0860 60 50 40.

#### This feature is available on:

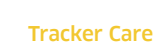

.

۲

Tracker Recover

Tracker Protect

\* Tracker Response

# You may also be interested in:

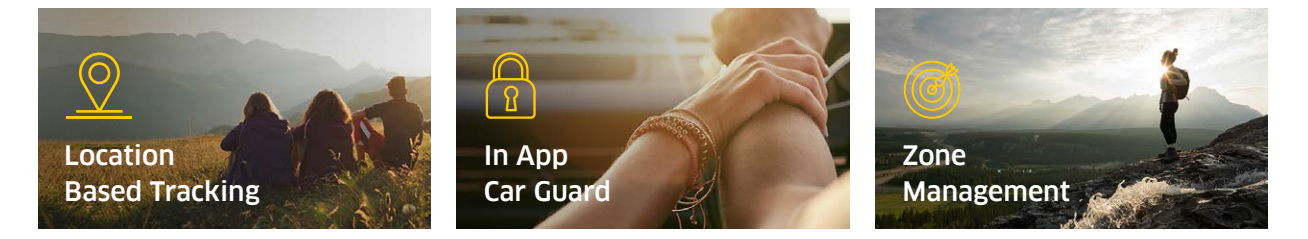

For further assistance please don't hesitate to contact us on **0860 60 50 40**.

**Roadside Assistance** 

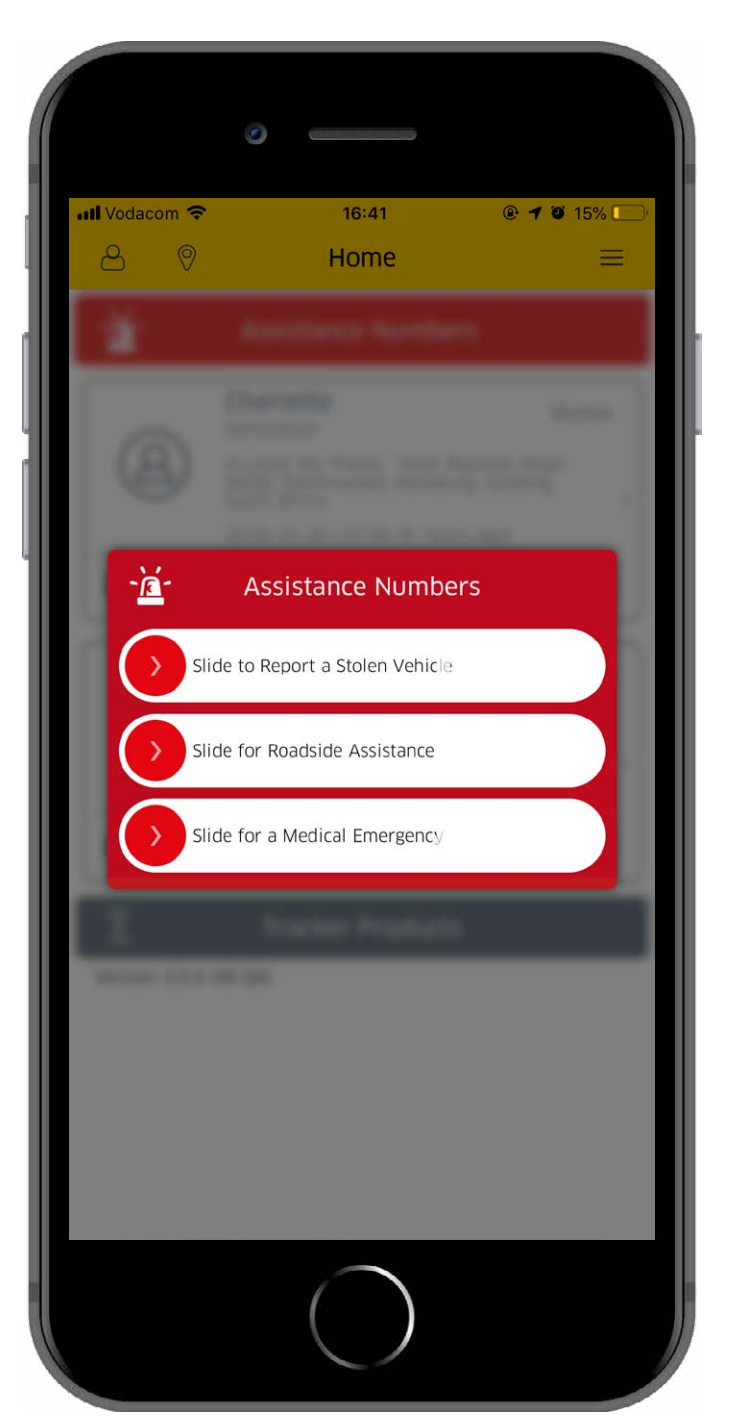

# **Medical Assistance**

Should something happen along your journey where you require medical attention, you can access the Medical Assistance number. You can access this via your home page by clicking on **'Assistance Numbers'**. This opens a pop-up of various emergency assistance numbers. You can **swipe to dial** the **Medical Assistance number** should you need it.

For further assistance please don't hesitate to contact us on 0860 60 50 40.

#### This feature is available on:

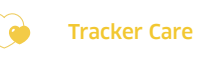

Tracker Recover

Tracker Protect

🚓 Tracker Response

# You may also be interested in:

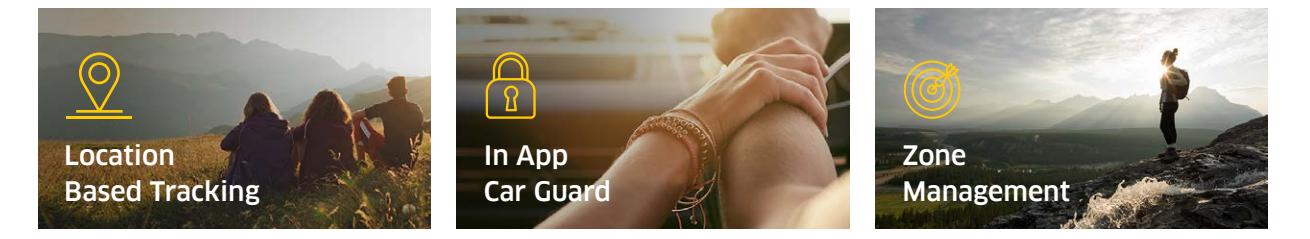

For further assistance please don't hesitate to contact us on **0860 60 50 40**.

Medical Assistance

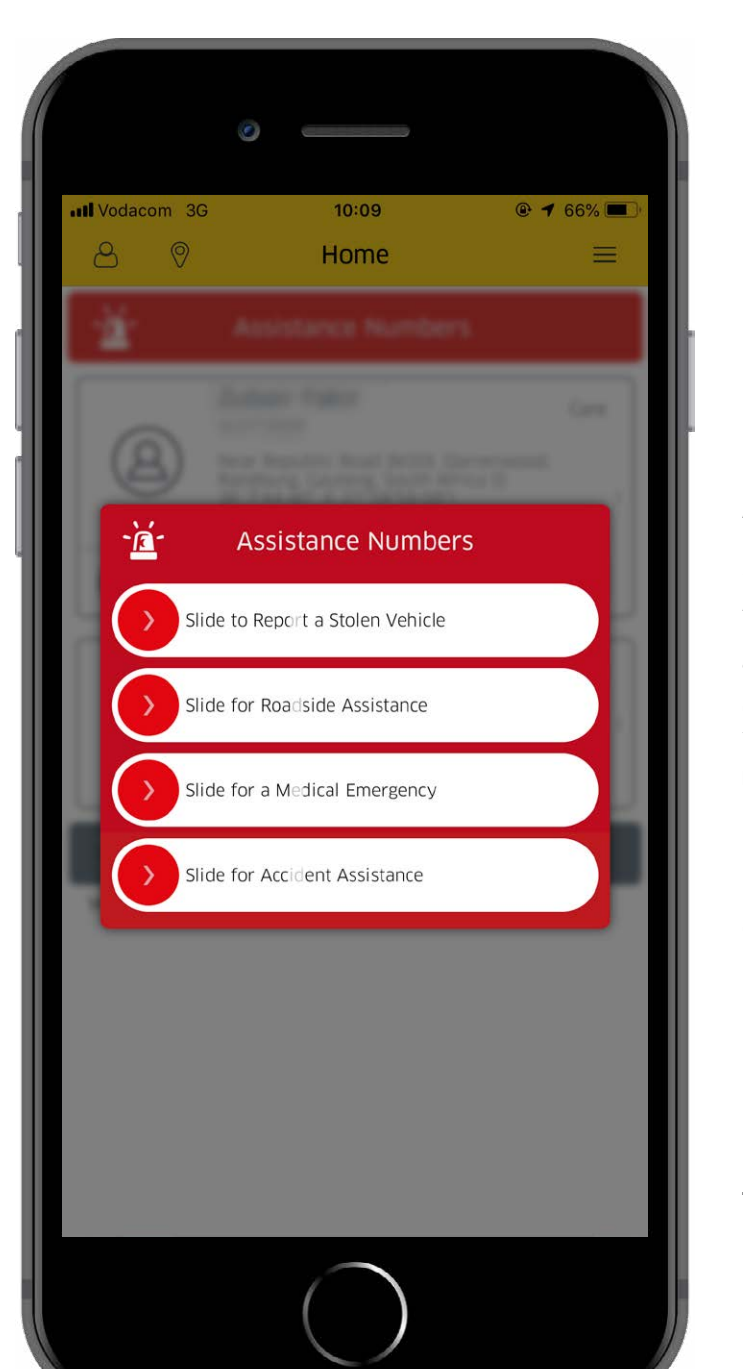

# **Accident Assistance**

Should your journey hit a sudden bump, Accident Assistance is there to help. You can access this via your home page by clicking on **'Assistance Numbers'**. This opens a pop-up of various emergency assistance numbers. You can **swipe to dial** the **Accident Assistance number** should you need it.

For further assistance please don't hesitate to contact us on 0860 60 50 40.

#### This feature is available on:

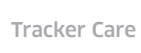

.

۲

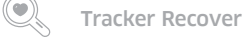

Tracker Protect 🛛 🍋 Tr

Hacker Response

You may also be interested in:

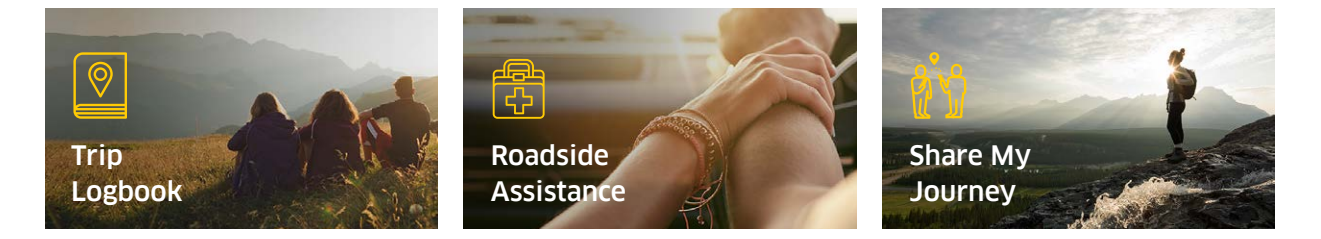

For further assistance please don't hesitate to contact us on **0860 60 50 40**.

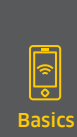

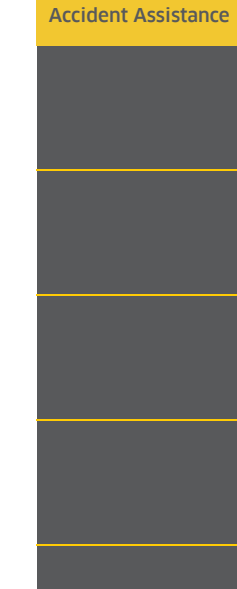

4

| <mark>⊛ 88% , ■</mark> , |                                                                                                    |
|--------------------------|----------------------------------------------------------------------------------------------------|
|                          |                                                                                                    |
| _                        | Your Responder                                                                                                    |
| View Map                 | Should your trip take an unexpected turn and<br>you activate your Accident Assist, you can<br>view the details of your responder in the app. |

View Map

13:46

Response

In Tracker Pretoria Branch: Site - Koranna Avenue, Doringkloof, Centurion, Gauteng, South Africa (S 25°51'34.13", E 28°12'58.76")

XLP278GP

0 km/h

Ignition Off

2018-10-24 | 06:20

Accident Assistance Activated

Registration Number

Last Updated

Vehicle Status

Emergency Contacts Zandi

Sibs

+27742242231

+27724569228

Speed

EC

Once you have requested ambulance or tow assistance, you can click on the **individual** profile of the member who requested the assistance, and you'll see a vehicle icon which shows 'Accident Assistance Activated'. Click on 'View Map' next to this and you'll be taken to a map where you can see your responder and the distance they are from your current location.

#### This feature is available on:

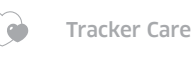

۲

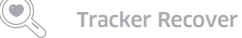

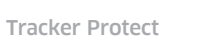

🚓 Tracker Response

You may also be interested in:

III Vodacom 🗢

Alias Monde

Odometer 224045 km

<

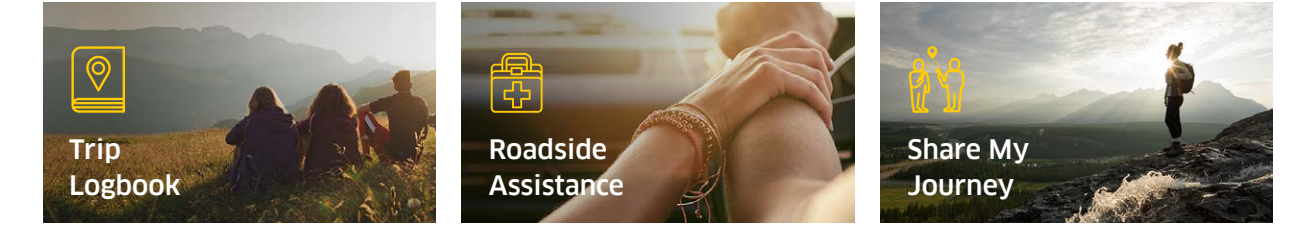

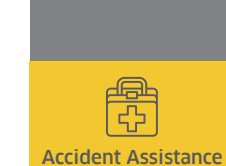

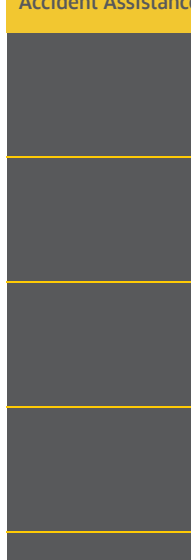

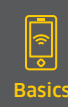

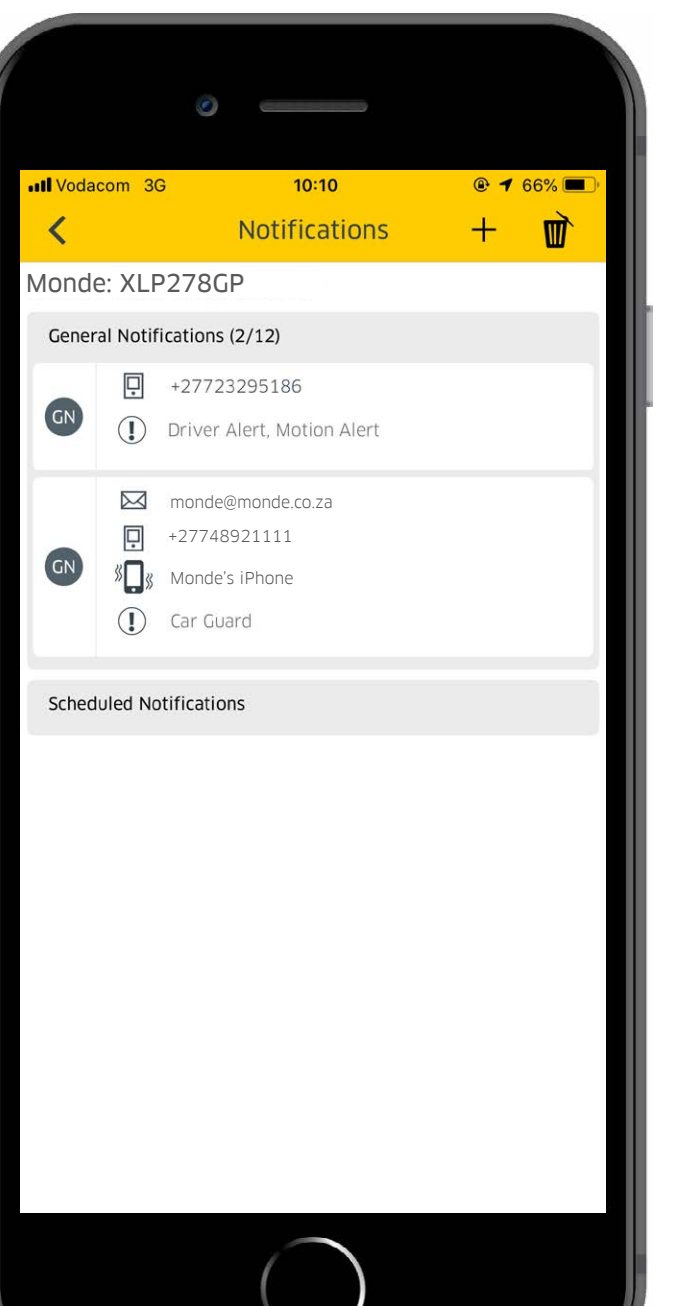

# Notifications

There are various events that you can choose to be notified on. To access your notifications, select one of the **individual profiles**, click on the **menu icon** in the top right corner, and click on **'notifications'**. This shows you all your general notifications and scheduled reminders for this specific profile. To select which events you would like to be notified on, click on + sign in the top right corner and select the **type of notification**. Scroll through the list and **tick** any of the events, fill in the **receivers details** for your preferred notification channel, and finally select **'done'**.

#### This feature is available on:

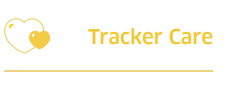

Tracker Protect

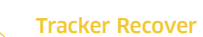

🛛 🦓 🚓 Tracker Response

()

# You may also be interested in:

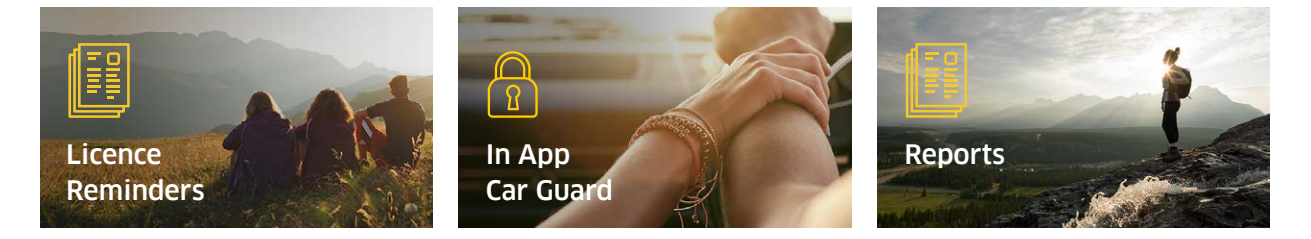

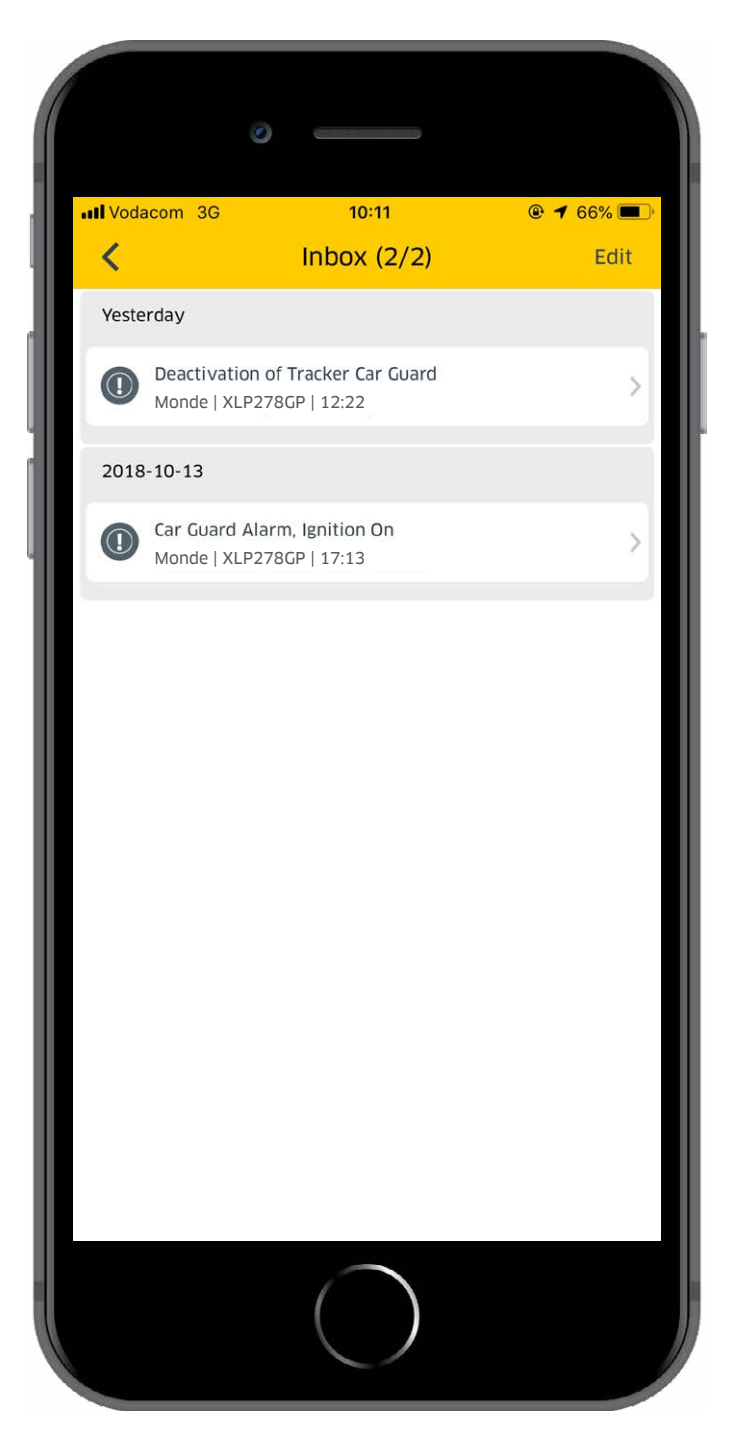

# **In-App Notifications**

Once you have setup In-App Notifications, Tracker will be able to send you alerts directly via the app. These notifications pop up on the top of your screen just as your other cellphone notifications would.To view them, you can either click on the notifications as it pos up or find it in your app's inbox. To access the inbox, click on the icon in the top right corener and select "Inbox".

For further assistance please don't hesitate to contact us on 0860 60 50 40.

#### This feature is available on:

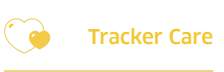

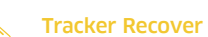

Tracker Protect 👘 🦓 🏎 T

()

🚓 Tracker Response

# You may also be interested in:

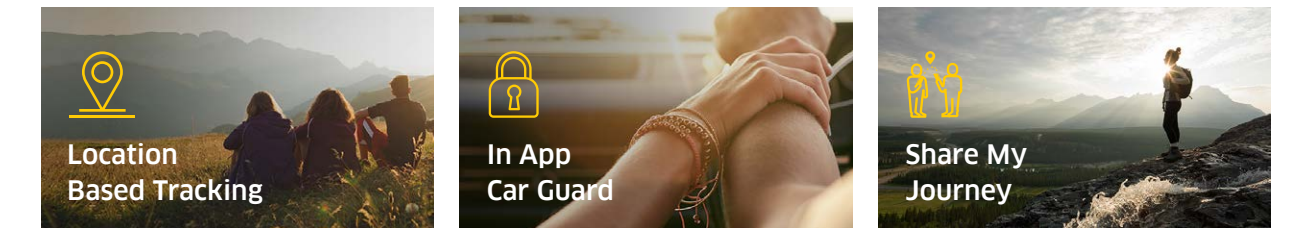

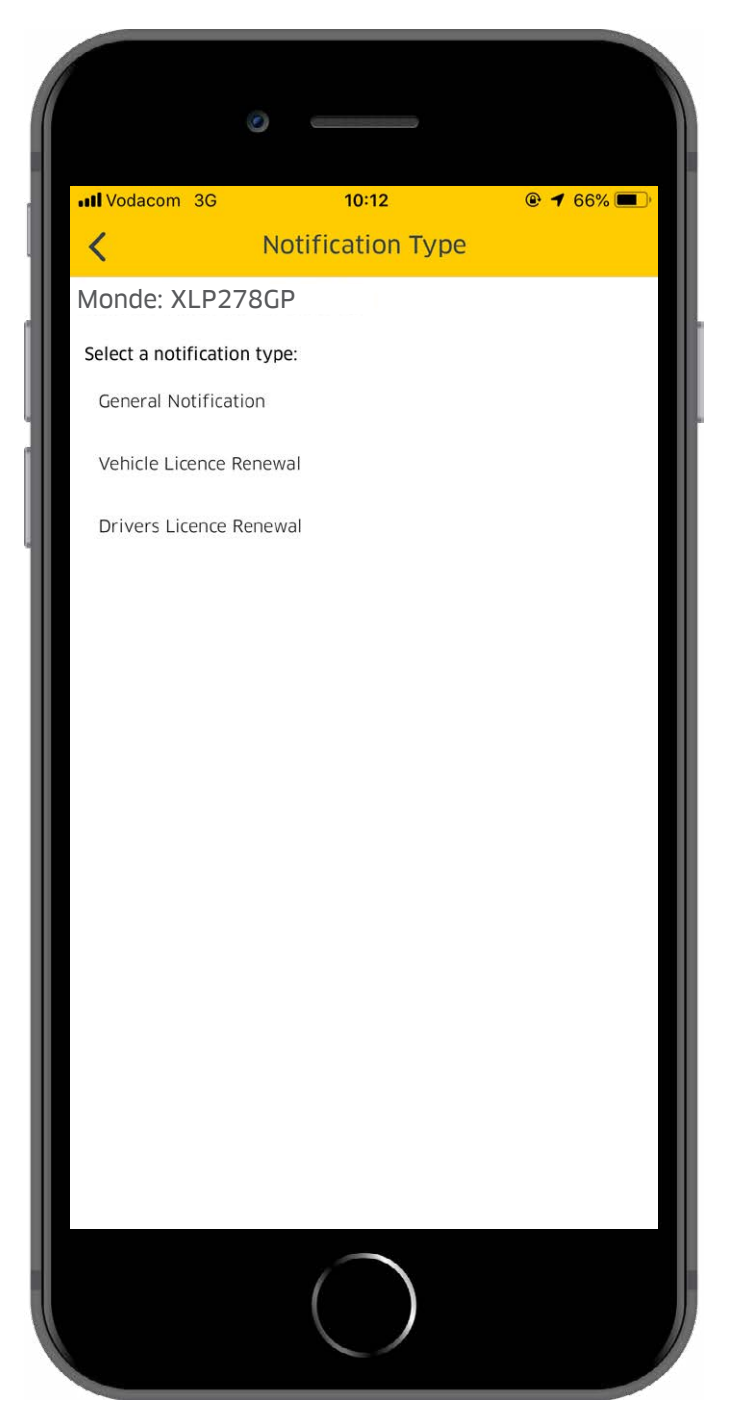

# **Licence Reminders**

These handy reminders let you know when you are due for a licence renewal. This needs to be set up in your **notifications**.

To access your notifications, select one of the **individual profiles**, click on the **menu icon** in the top right corner, and click on '**notifications**'. This shows you all your general notifications and scheduled reminders that you have already setup for this specific profile.

To add a new reminder in your app, click on the + sign in the top right corner. In notification setup type, select either Vehicle Licence Renewal or Drivers Licence Renewal. Once selected, select how you would like to receive this notification and when you would like to receive it.

#### This feature is available on:

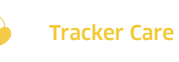

Tracker Protect

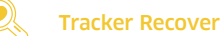

Tracker Response

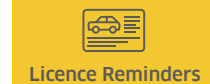

# You may also be interested in:

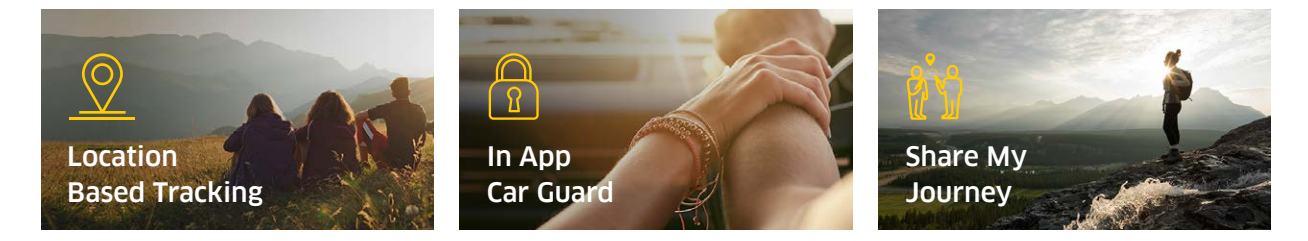

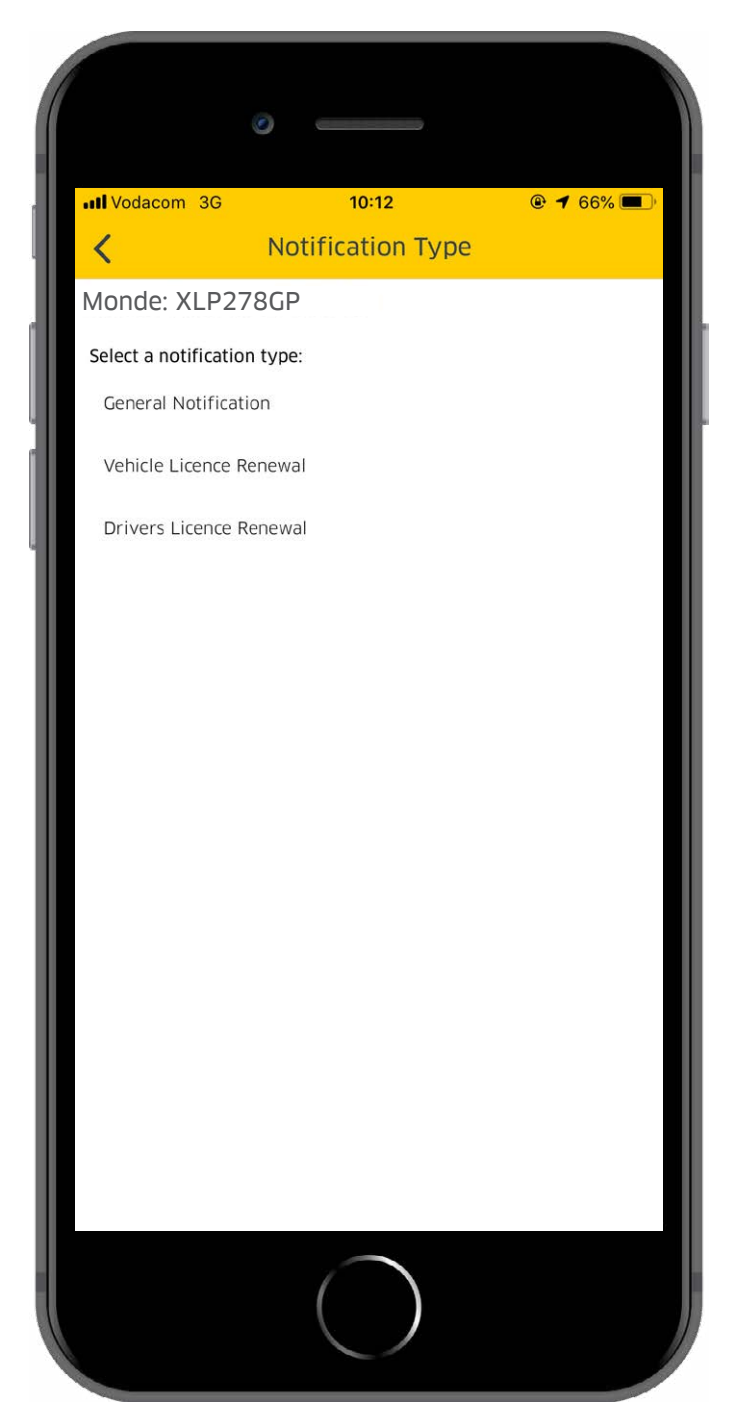

# Service Reminders

These handy reminders let you know when you are due for a service. This needs to be set up in your notifications. To access your notifications, select one of the **individual profiles**, click on the **menu icon** in the top right corner, and click on '**notifications**'. This shows you all your general notifications and scheduled reminders for this specific profile.

To add a new reminder in your app, **click on the + sign** in the top right corner. In notification setup, select **Vehicle Service**. Once selected, select how you would like to receive this notification, when you would like to receive it, and how often you would like to receive it.

#### This feature is available on:

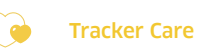

Tracker Recover

Tracker Protect 🛛 😤 Tracker Response

(())

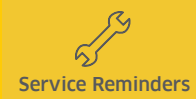

# You may also be interested in:

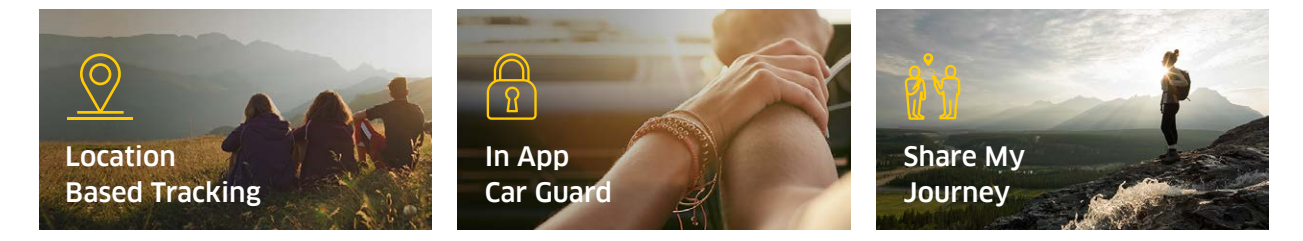

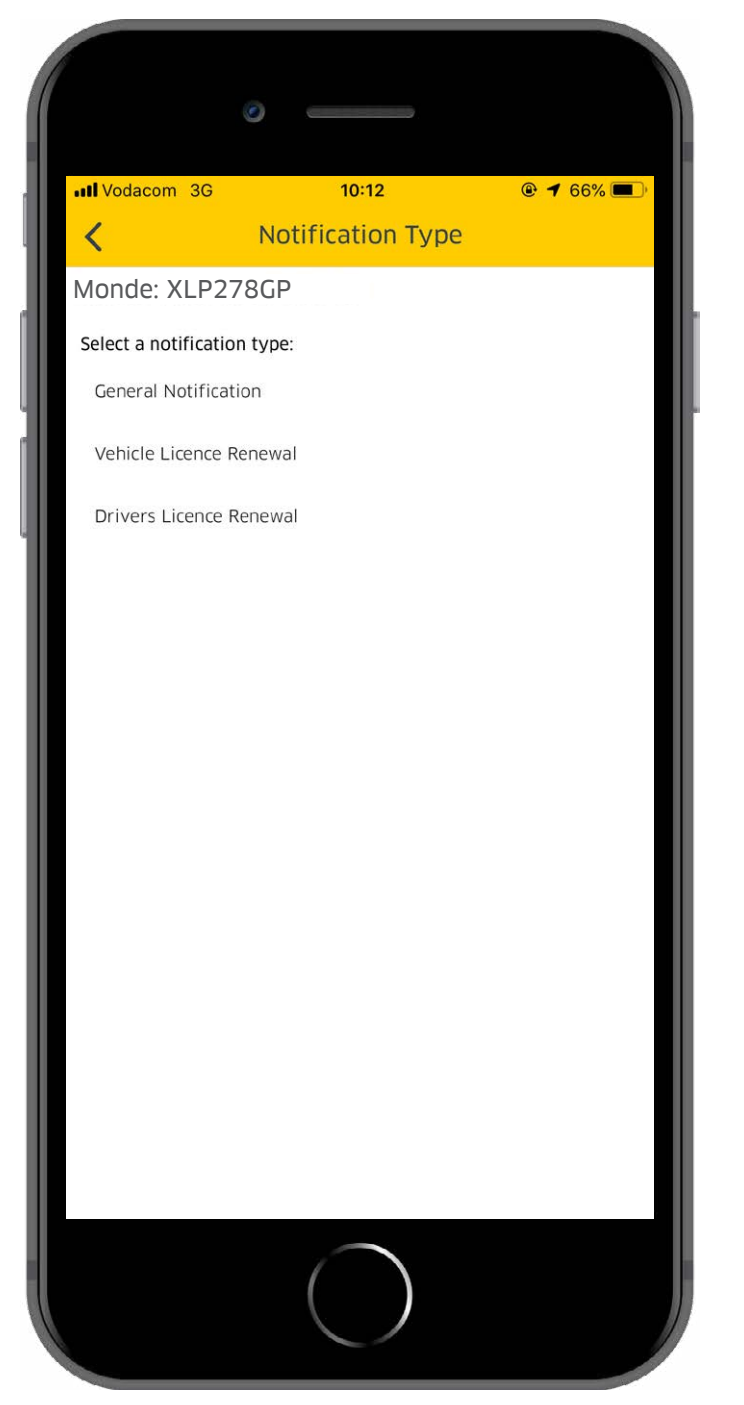

# **Zones Management**

Manage the safety of your loved ones by assigning safe zones and no go zones via an interactive map on **https://my.tracker.co.za**/

To make sure you get notifications in the app, select one of the **individual profiles**, click on the **menu icon** in the top right corner, and click on '**notifications**'. Once in Notifications, click on the **+ sign** in the top right corner.

In notification type setup, select 'General Notifications' and tick either 'Go places', 'My Places' or 'No Go Places' depending on your requirements.

#### This feature is available on:

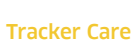

Tracker Protect

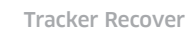

Haraker Response

(())

Zones Management

# You may also be interested in:

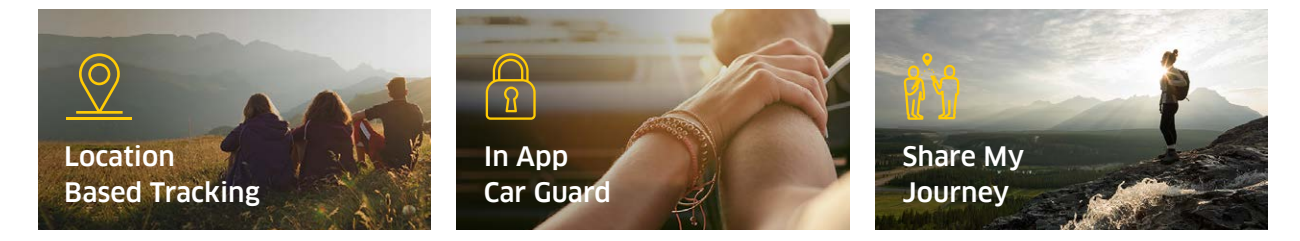

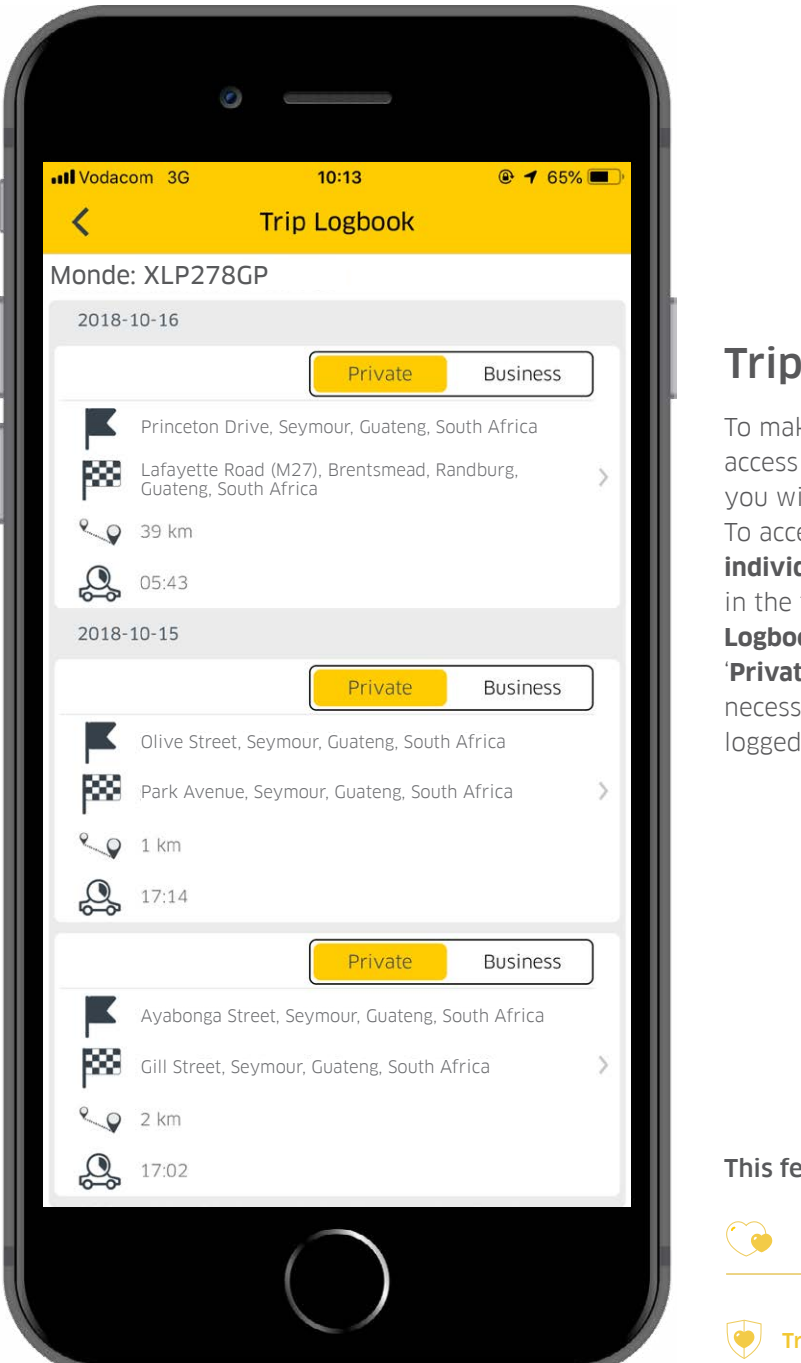

# Trip Logbook

To make your life a little easier, you have access to a Trip Logbook. This will help you with tax returns or mileage claims. To access this function, go to your **individual profile**, open the **menu** bar in the top right corner, and select '**Trip Logbook**'. Here you can toggle between '**Private**' and '**Business**' and add any necessary details to each trip that is logged in your app.

#### This feature is available on:

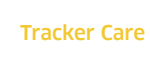

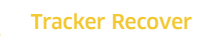

Tracker Protect 💦 🐐 🏎 Ti

()

Hacker Response

Trip Logbook

# You may also be interested in:

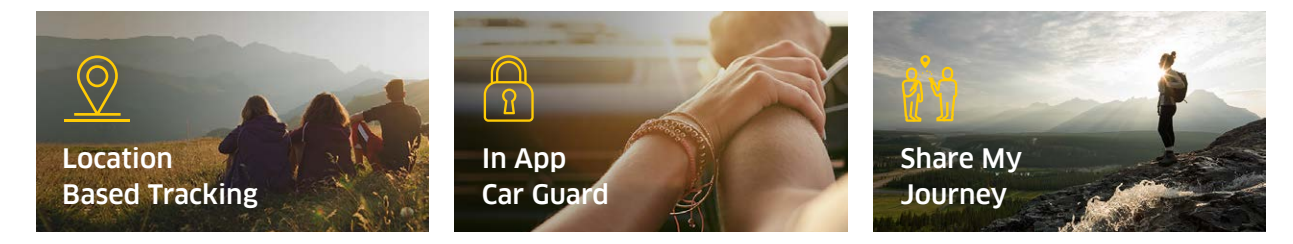

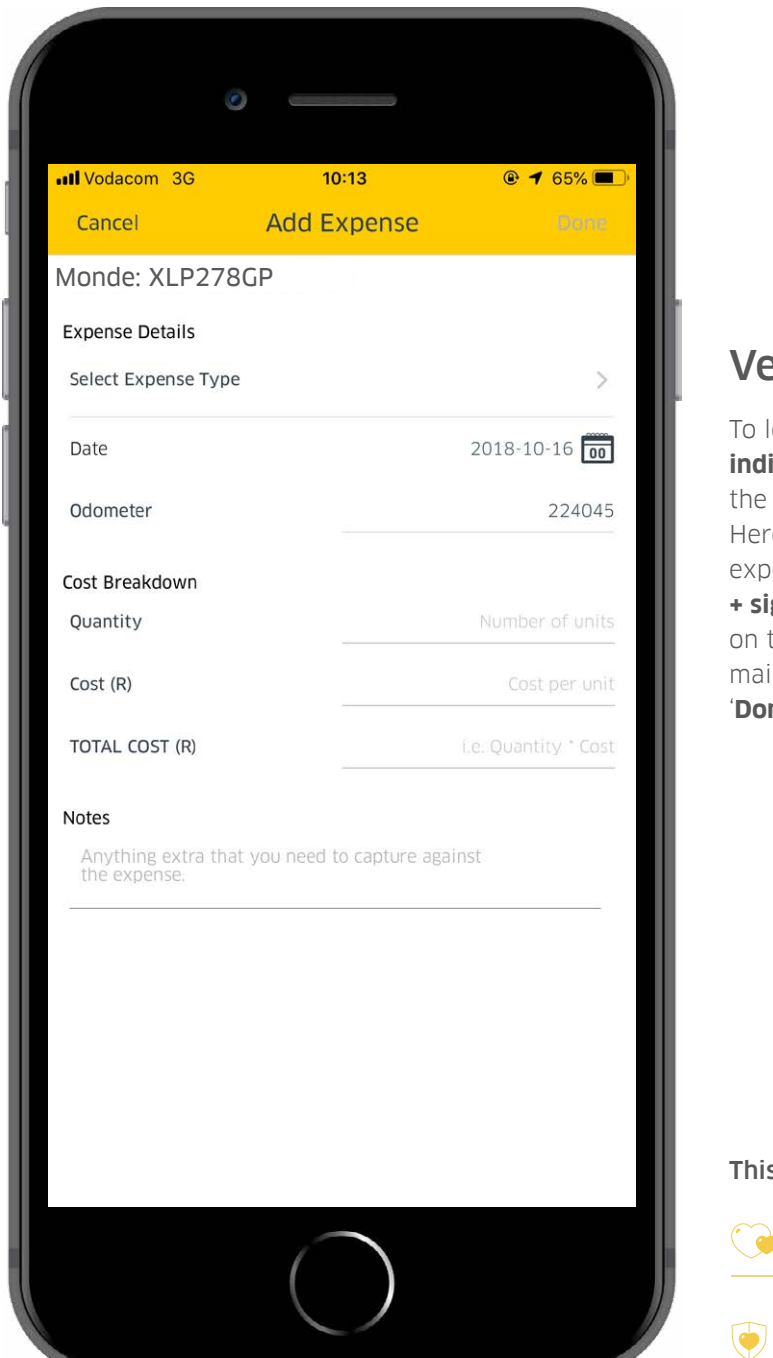

# Vehicle Expenses

To log all your expenses, go to your **individual profile**, open the **menu** bar in the top right corner, and select '**Expenses**'. Here you can view all your vehicle related expenses, or add new ones by clicking on the **+ sign** in the top right corner. Once you click on the +, **add the details** of your expense (i.e. maintenance, fuel, tyres, toll fees) and click '**Done**' to add the expense to your app.

#### This feature is available on:

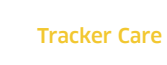

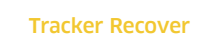

Tracker Protect

()

🚓 Tracker Response

# You may also be interested in:

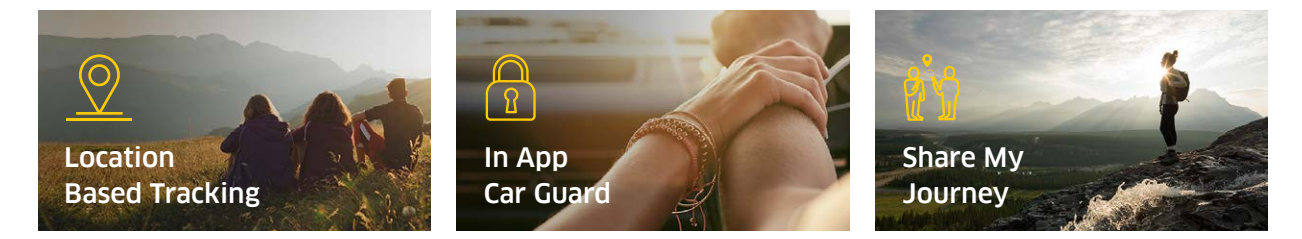

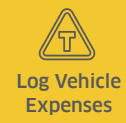

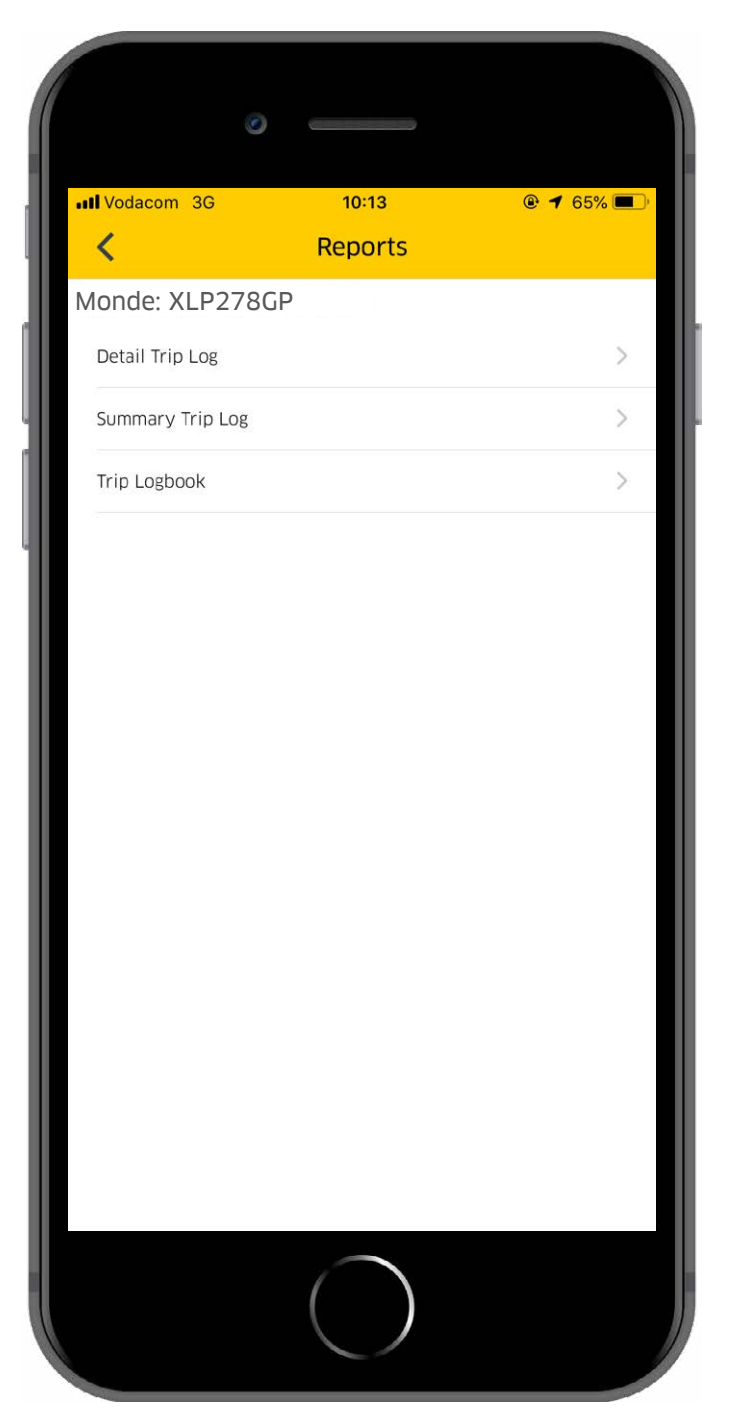

# Reports

To view, go to your **individual profile,** open the **menu** bar in the top right corner, and select **'Reports'**. Here you can choose reports that apply to your specific Tracker product. Once you have selected, you enter the e-mail address that you wish to receive it on. The reports will then be mailed to this e-mail address.

#### This feature is available on:

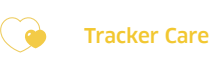

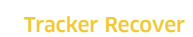

Tracker Protect

🚓 Tracker Response

# You may also be interested in:

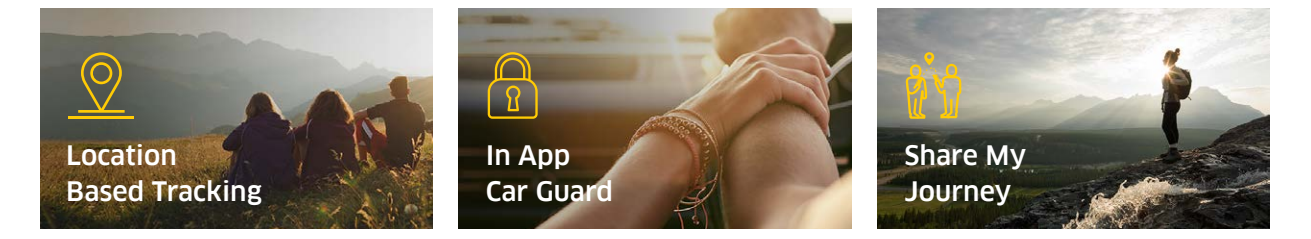

For further assistance please don't hesitate to contact us on **0860 60 50 40**.

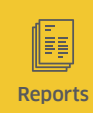

Basic

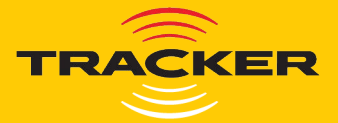

# The end.